## NanoAcquity Reboot

If for some reason the nanoAcquity errors out (e.g. system overpressure, or missing vial etc) you have to follow the following reboot sequence to recover (usually in Xcalibur is shows "server error" for the nanoAquity):

- 1. Open Instrument Configuration, remove the nanoAcquity and hit Done
- 2. Reboot PC and log in
- 3. Cycle Power on the nanoAcquity, wait for it to completely start up
- 4. Open Instrument Configuration, add the nanoAcquity and hit Done

The two main issues we see is that the nanoAcquity will either not do trapping at all, i.e. it will inject the sample and then immediately start the acquisition. Or it will trap using the last trapping method used before it had the error, i.e. if you use a method with a different trapping time it will not use the new trapping time, but continue to use the previous time. If you notice either one of those, follow the reboot sequence above.

Note I have two methods very short 1 min acquisitions one with a 30 sec trapping and one with a 1 min trapping. I run those to check if the nano is performing as it should, and/or inject a QC.

Scroll down to the next page for more detailed instructions with screenshots.

## Detailed nanoAcquity reboot Procedure:

- 1. Close Xcalibur, the Waters console and Tune
- 2. Open Instrument configuration:

Hit start (it should be pinned to the start menu) If not hit all programs/ThermoFoundation/Instrument Configuration

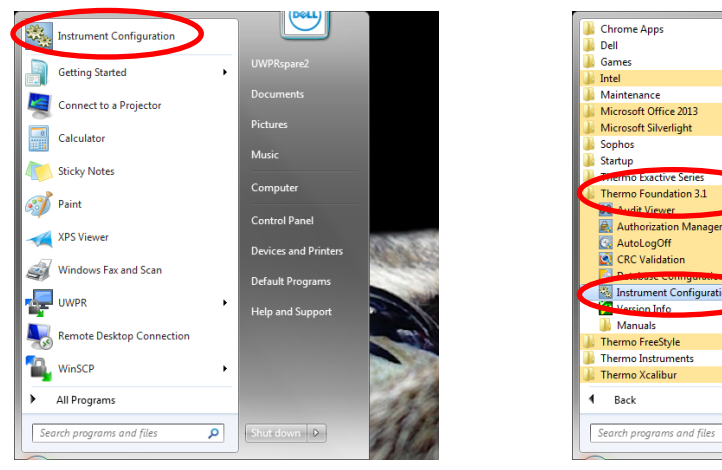

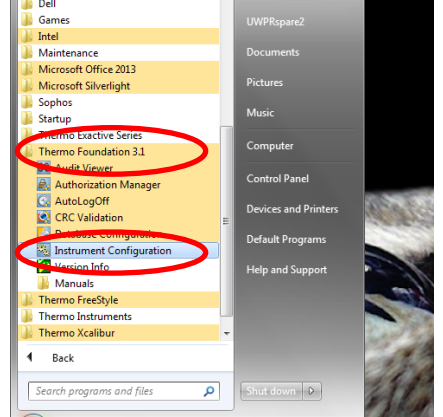

Dell

- 3. Wait for it to open (it takes about a minute), if it does not open for several minutes, reboot the pc and try opening it again.
- 4. Once it opens click on the nanoAcquity on the right side and hit << Remove:

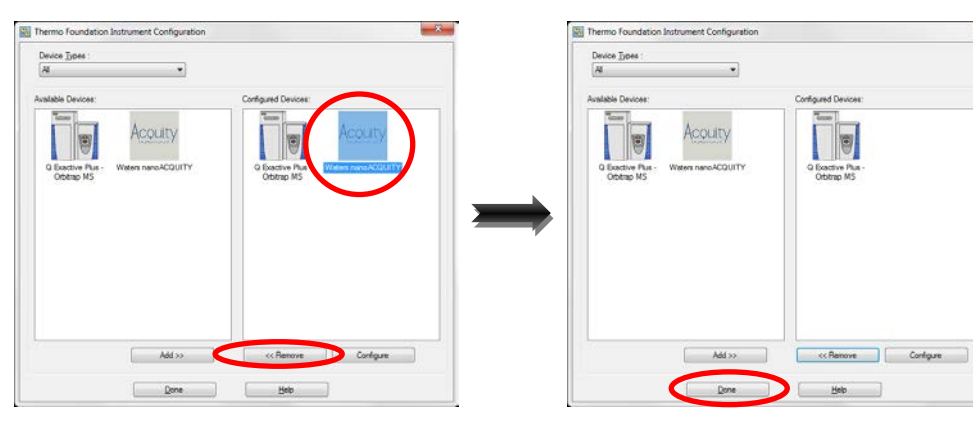

5. Hit "Done" and wait for it to close (about 1 min), it may say (Not Responding), just ignore that and wait until it closes

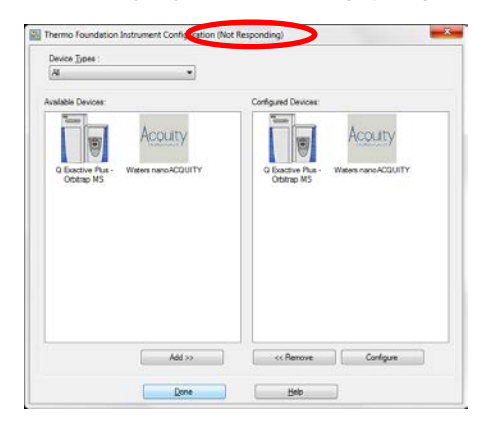

- 6. Reboot the PC (hit the start and select restart)
- 7. Once the PC restarted log in
- 8. Cycle power on the nanoAcquity, both the AS and pump:
  - 1. Hit the power button Sample Manager first, then the Binary Solvent Manager, count to five
    - 2. Then hit the power button again on the Sample Manager first, then the Binary Solvent Manager to turn them back on.
  - 3. Wait for the nanoAcquity to completely start up (solid green light)
- 9. Open Instrument Configuration again, select the nanoAcquity and hit Add >>:

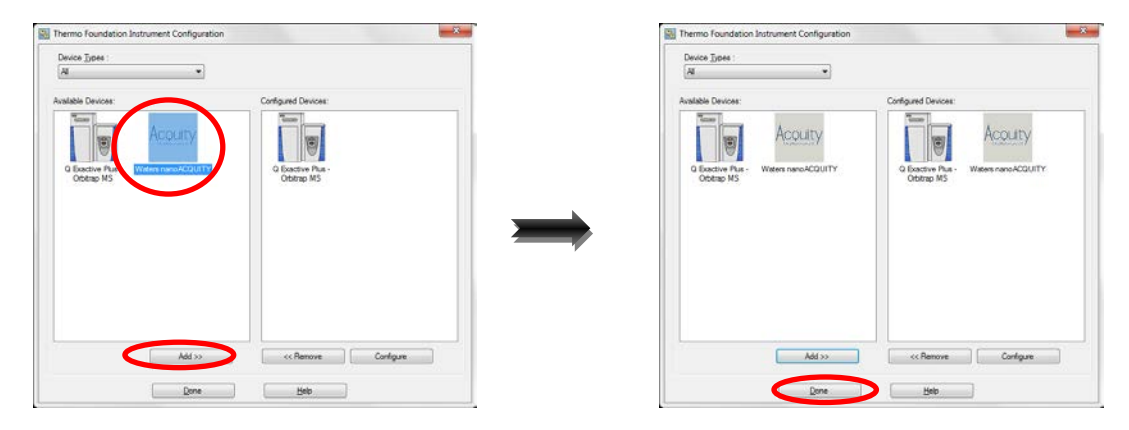

10. Hit Done, it may say (Not Responding), just ignore that and wait until it closes:

| Device Types :               |                                           |                                                     |
|------------------------------|-------------------------------------------|-----------------------------------------------------|
| A                            | *                                         |                                                     |
| valable Devices              |                                           | Configured Devices                                  |
| 500                          | Acoulty                                   | Acouty                                              |
|                              | The photomage of the                      |                                                     |
| G Exactive PL<br>Orbitrap MS | <ul> <li>Waters nanoACQUITY</li> </ul>    | G Exactive Plus - Waters nanoACQUITY<br>Orbitrap MS |
|                              |                                           |                                                     |
|                              |                                           |                                                     |
|                              |                                           |                                                     |
|                              |                                           |                                                     |
|                              |                                           |                                                     |
|                              |                                           |                                                     |
|                              | Add >>                                    | <c configure<="" remove="" td=""></c>               |
|                              | 1. A. A. A. A. A. A. A. A. A. A. A. A. A. |                                                     |

- 11. Once it closes wait about 1 min, then open the Waters console and Tune and wait for them to open
- 12. Now open Xcalibur

| Thermo Xcalibur Roadmap                                                                                                    |                                     |                       |
|----------------------------------------------------------------------------------------------------|-------------------------------------|-----------------------|
| <u>File Actions View Iools GoTo Help</u>                                                                                                    |                                     |                       |
| 🔀 🛄 🏠 💽 👘 🔛 🕨                                                                                                    | <b>■ 11</b> ?                       |                       |
| Status Acquisiton Queue                                                                                                    | XApps XApp Store +                  |                       |
| Produktanger       → Redy To Download       → Sequence:       → Sequence:       → Sequence:       → Sequence:       → Poston:       → Poston:       → Poston:       → Poston:       → Poston:       → Poston:       → Redy to Download       ○ Exactive Nu: Obtrag MS       → Redy to Download       ○ Vistor Pla:       ○ Status       Run Time:       ○ Sample Location:       Sample Location:       Sample Location:       26:0 °C       Columa Temperature:       26:0 °C       Ron Time:       0:0 sain       Flow Rate:       0:00 sl.min       System Presure:       0:00 sl.min       System Presure: | Instrument Setup<br>Library Browser | FreeStyle             |
|                                                                                                    |                                     |                       |
| For Help, press F1                                                                                                    |                                     | NUM 3/29/2016 4:27 PM |

It should say ready to Download for both the nanoAcquity and the QE plus:

It should work properly now, but to make sure watch the first injection and make sure it is trapping properly.

| le Edit Change Actions View GoTo Help          | _    |                                                                  |          |                | _                          |                                                       |         |
|------------------------------------------------|------|------------------------------------------------------------------|----------|----------------|----------------------------|-------------------------------------------------------|---------|
|                                                | 8    | ~ 🎹 🗏 🌭 🔯 🖬 😜 🗛 🚇                                                |          |                | ŋ                          |                                                       |         |
|                                                | -    |                                                                  | <u> </u> |                | <u> </u>                   |                                                       |         |
|                                                |      | File Name                                                        |          | Com            | ment                       | Path                                                  |         |
| Status Acquisition Queue                       | 1    | 20150925 sealwashreset 01                                        | colu     | nn 75um x 35cr | n, trap 100                | Dum x 3cm: R G:\data\Standards\2016\2016_03           | C:Woo   |
| 🖃 - Run Manager                                | 2    | 20160328 AngioNeuro 01                                           | colu     | nn 75um x 35cr | n, trap 100                | Dum x 3cm: R G:\data\Standards\2016\2016_03           | C:Wea   |
| Control Device Started                         | 3    | 20160328_AngioNeuro_02                                           | colu     | nn 75um x 35cr | n, trap 100                | 0um x 3cm: R G:\data\Standards\2016\2016_03           | C:VXca  |
| — Sequence: C:\Xcalibur\Data\UWPR\methods\2016 | 4    | 20160328_HelaQC_01                                               | colu     | nn 75um x 35cr | n, trap 100                | Dum x 3cm: R G:\data\Standards\2016\2016_03           | C:Wee   |
| - Sample Name:                                 | 5    | 20160328_HelaQC_02                                               | colu     | nn 75um x 35cn | n, trap 100                | Dum x 3cm: R G:\data\Standards\2016\2016_03           | C:Wee   |
| Working On: Seq Row # 2                        | 6    | 20160328_HelaQC_03                                               | colu     | nn 75um x 35cn | n, trap 100                | Dum x 3cm: R G:\data\Standards\2016\2016_03           | C:Vica  |
| Position: 2:A,1                                | 7    | 20160328_HelaQC_04                                               | colu     | nn 75um x 35cn | n, trap 100                | Dum x 3cm: R G:\data\Standards\2016\2016_03           | C:VXca  |
| Raw File: G:\data\Standards\2016\2016_03\20160 | 8    | 20160328_AngioNeuro_03                                           | colu     | nn 75um x 35cn | n, trap 100                | Dum x 3cm: R G:\data\Standards\2016\2016_03           | E:Wca   |
| Inst. Method: C:\Xcalibur\data\UWPR\methods\10 | 9    | 20160328_AngioNeuro_04                                           | colu     | nn 75um x 35cr | n, trap 100                | Dum x 3cm: R G:\data\Standards\2016\2016_03           | C: Vica |
| - Waters nanoACQUITY                           | 10   | 20160328_AngioNeuro_05                                           | colu     | nn 75um x 35cr | n. trap 100                | Dum x 3cm: R G:\data\Standards\2016\2016_03           | C:Vice  |
| Running                                        | 11   | 20160309_AngioNeuro_01                                           | colu     | nn 75um x 35cr | n, trap 100                | Dum x 3cm: R G:\data\Standards\2016\2016_03           | C:Wca   |
| Q Exactive Plus - Orbitrap MS                  | 12   | 20160309_MSQC1_2ul_5e4_01                                        | colu     | nn 75um x 35cr | n, trap 100                | Dum x 3cm: R G:\data\Standards\2016\2016_03           | C:Wca   |
| ···· Waiting for Contact Closure               | 13   | 20160309_MSQC1_1ul_5e4_02                                        | colu     | nn 75um x 35cr | n, trap 100                | 0um x 3cm: R G:\data\Standards\2016\2016_03           | C:Vica  |
|                                                | 14   | 20160309_MSQC1_2ul_1e5_03                                        | colu     | nn 75um x 35cr | n, trap 100                | 0um x 3cm: R G:\data\Standards\2016\2016_03           | C:Vica  |
|                                                | 15   | 20160309_MSQC1_1ul_1e5_04                                        | colu     | nn 75um x 35cr | n, trap 100                | 0um x 3cm: R G:\data\Standards\2016\2016_03           | C:Wca   |
| CMC Change                                     | 16   | 20160309 PRTC BSA 3ul 5e4 05                                     | colu     | nn 75um x 35cn | n, trap 100                | 0um x 3cm: R G:\data\Standards\2016\2016 03           | C:Wca   |
| y Sivis Status                                 | 17   | 20160309 PRTC BSA 3ul 1e5 06                                     | colu     | nn 75um x 35cr | n, trap 100                | 0um x 3cm: R G:\data\Standards\2016\2016 03           | C:Wca   |
| Run Time: 0 min                                | 18   | 20160309 MSQC1 2ul 5e4 07                                        | colu     | nn 75um x 35cr | n, trap 100                | 0um x 3cm: R G:\data\Standards\2016\2016 03           | C:Wcz   |
| Sample Location: 2:A.1                         | 19   | 20160309 MSQC1 1ul 5e4 08                                        | colu     | nn 75um x 35cr | n. trap 100                | 0um x 3cm: B G:\data\Standards\2016\2016 03           | C:Wcs   |
| Sample Temperature: 26.4 °C                    | 20   | 20160309 MSQC1 2ul 1e5 09                                        | colu     | nn 75um x 35cr | n. trap 100                | 0um x 3cm: B G:\data\Standards\2016\2016.03           | C:Wcz   |
| Sample Temperature. 20.4 C                     | 21   | 20160309 MSQC1 1ul 1e5 10                                        | colu     | nn 75um x 35cr | n. trap 100                | 0um x 3cm: B G:\data\Standards\2016\2016.03           | C:Wcz   |
| Column Temperature: 25.5 °C                    | 22   | 20160309 PBTC BSA 3ul 5e4 11                                     | colu     | nn 75um x 35cn | n tran 100                 | 0um x 3cm; B G:\data\Standards\2016\2016.03           | C:Wea   |
| Room Temperature: 25.9 °C                      | 23   | 20160309 PBTC RSA 3ul 1e5 12                                     | colu     | nn 75um x 35cn | n, trap 100                | 0um x 3cm; B G:\data\Standards\2016\2016.03           | C:Wea   |
| vBSMS Status                                   | 24   | 20160309 AngioNeuro 01                                           | colu     | nn 75um x 35cn | n, trap 100                | um v 3cm: P B:\data\Standards\2016\2016\2016.03       | CiVice  |
|                                                | 25   | 20160303_AngoNeuro_01                                            | colu     | nn 75um x 35cn | n, trap 100<br>n. trap 100 | Jum v 3cm; PLG:\data\Standards\2016\2016_03           | C.Vide  |
| Xun Time: 0.0 min                              | 26   | 20160314_AngioNeuro_02                                           | colu     | nn 75um x 35cn | n, trap 100<br>n. trap 100 | Jum v 3cm; PLG:\data\Standards\2016\2016_03           | C.Vice  |
| Flow Rate: 2.000 uL/min                        | 27   | 20160314_AngoNeuro_02                                            | colu     | nn 75um x 35ch | n, dap 100<br>n. kan 100   | Jum v Seni: P. G. Valata V Clandarda V 2016 2016 _ 03 | C.Vice  |
| System Pressure: 1091 psi                      | 28   | 20160315_Arigunedu_01<br>20160209_MCOC1_Hate_OE_1vt_2et_90wie_01 | colu     | nn 75um x 35ch | n, dap 100<br>n. kon 100   | Dum v Seni: P. G. Valata (Chandraids 2016/2016_03     | C.Vice  |
| Comparision A: 02.086                          | 20   | 20160303_MSQC1_Hela_QE_1ul_2e4_30Hill_01                         | colu     | nn 75um x 35ch | n, dap 100<br>n. kon 100   | Dum v Senic Pi Ci Valata (Chandraida (2016) 2016 03   | C.Vice  |
| Composition A: 98.0 %                          | 20   | 20160305_MSQC1_Hela_QE_1u_2e4_60min_02                           | colu     | nn 75um x 35ch | n, trap Tuu<br>100         | Jum x 3cm; H G: Vdata Vstandards V2016 V2016 03       | L: Vica |
| Composition B: 2.0 %                           | 21   | 20160309_MSQC1_Hela_QE_1u_2e4_90min_03                           | colu     | nn 75um x 35ch | n, trap Tuu                | Jum x 3cm; H G: Vdata Vstandards V2016 V2016 _ 03     | C.V.G   |
|                                                | 22   | 20160309_MSQC1_Hela_QE_1U_2e4_60min_04                           | colu     | nn 75um x 35ch | n, trap Tuu                | Jum x 3cm; H G: \data\Standards\2016\2016_03          | L: Vica |
| a                                              | 32   | 20160303_MSQC1_Hela_QE_101_264_30min_00                          | colu     | nn /oum x 3och | n, trap Tuu                | Jum x 3cm; H L: \data\Standards\2016\2016_03          | L: Vica |
| System Status                                  | 33   | 20160309_MSQL1_Hela_QE_1ul_2e4_60mm_06                           | colu     | nn /5um x 35ch | n, trap TUL                | Jum x 3cm: H La:\data\Standards\2U16\2U16\2U16\2U16   | L:Vica  |
|                                                | 34   | 20160309_MSQC1_Hela_QE_1ul_2e4_90mm_07                           | colu     | nn /5um x 35ch | n, trap 100                | Jum x 3cm: H La:\data\Standards\2U16\2U16\2U16\2U16   | L:Vica  |
| nanoACOUITY Sample Manager                     | 35   | 20160309_MSQL1_Heta_QE_1ul_2e4_60min_08                          | colu     | nn 75um x 35cr | n, trap 100                | Jum x 3cm: H Li:\data\Standards\2016\2016_03          | C:Wca   |
| Transing (0.2 min)                             | 36   | 20160309_MSQL1_Heta_QE_1ul_2e4_90min_09                          | colu     | nn 75um x 35cr | n, trap 100                | Jum x 3cm: H Li:\data\Standards\2016\2016_03          | C:Vica  |
| riapping (5.0 mm)                              | 31   | 20160309_MSQC1_Hela_QE_1ul_2e4_60min_10                          | colu     | nn /5um x 35cr | n, trap 100                | Jum x 3cm: H La:\data\Standards\2016\2016_03          | C:Wca   |
|                                                | 38   | 20160309_MSQC1_Hela_QE_1ul_2e4_90min_11                          | colu     | nn 75um x 35cn | n, trap 100                | Jum x 3cm: R G:\data\Standards\2016\2016_03           | C:VXca  |
|                                                | 39   | 20160309_MSQC1_Hela_QE_1ul_2e4_60min_12                          | colu     | nn 75um x 35cn | n, trap 100                | 0um x 3cm: R G:\data\Standards\2016\2016_03           | C:Wca   |
|                                                | 40   | 20160322_AngioNeuro_3umReprosilPur_02                            | colu     | nn 75um x 30cr | n, trap 100                | 0um x 3cm: R G:\data\Standards\2016\2016_03           | C:Wca   |
|                                                | 1 41 | 20160322 HelaQC ReprosiPur 3um 01                                | colu     | nn 75um x 35cn | n. trap 100                | 0um x 3cm; Bl G:\data\Standards\2016\2016_03          | C:Wcz   |

If not repeat this procedure.